個別振込手数料から「標準手数料」への変更方法

|                                                                                                    | <ul> <li>①管理者メニューで、ご契約先管理情報変更から<br/>振込手数料マスタ登録/変更/参照をクリックします。</li> <li>⇒「振込手数料マスタ選択」画面が表示されます。</li> <li>②参照する手数料の種類を選択します。「当方負担振込手数料」または「先方負担振込手数料」のいずれかを選択します。</li> <li>※総合振込ご利用のお客様の場合のみ「当方負担振込手数料」のラジオボタンが表示されます。</li> <li>③実行をクリックします。</li> <li>⇒「振込手数料マスタ変更/参照」画面が表示されます。選択した種類の手数料が、振込先区分ごとに一覧表示されます。</li> </ul> |
|----------------------------------------------------------------------------------------------------|----------------------------------------------------------------------------------------------------|
| ■ 気気活動を見たすます。<br>■ 単心を見たすえたです。<br>振込手数付マスク変更/参照                                                                                                    | ④標準手数料へ変更する場合は                                                                                                    |
| 先方負担振込手数料 個別手数料使用       手数料計算方法       据置型         基準金額       振込手数料(差引金額)         同庫       同庫       他金融機関他金融機関         30,000円未満       ¥220       ¥220       ¥660       ¥0         30,000円以上       ¥440       ¥480       ¥0         個別手数料に変更する場合は、ご契約先確認時証番号の認証が必要です。       ご契約先確認時証番号の認証が必要です。       ご契約先確認時証番号の認証が必要です。         プリチングの発行しま考査会の入可能です。       1000000000000000000000000000000000000                                                                                                    | ご契約先確認暗証番号 を入力の上<br>標準手数料使用 をクリックすると変更と<br>なります。                                                                                                    |
|                                                                                                    | ⑤振込手数料マスタ変更/参照 画面にて                                                                                                    |
| 【単純素性酸塩酸素 定正         【単純素性酸塩酸素 定正         「「「「」」」」」         「「」」」」         「」」」」         「」」」」         「」」」」         「」」」」         「」」」」         「」」」」         「」」」」         「」」」」         「」」」」         「」」」」         「」」」」         「」」」」         「」」」」         「」」」」         「」」」」         「」」」         「」」」         「」」」         「」」」         「」」」         「」」」         「」」」         「」」」」         「」」」         「」」」         「」」」         「」」」         「」」」         「」」」         「」」」         「」」」         「」」」         「」」」         「」」」         「」」」         「」」」         「」」」         「」」」         「」」」         「」」」         「」」」         「」」」         「」」」         「」」」         「」」」         「」」」         「」」」         「」」」         「」」」         「」」」         「」」」         「」」」         「」」」         「」」」         「」」」         「」」」         「」」」         「」」」         「」」」         「」」」         「」」」         「」」」         「」」」         「」」」         「」」」         「」」」         「」」」         「」」」         「」」」         「」」」         「」」」         「」」」         「」」」         「」」」         「」」」         「」」」         「」」」         「」」」         「」」」         「」」」         「」」」         「」」」         「」」」         「」」」         「」」」         「」」」         「」 | ● 通知公子数件1 ハクタ支/ 参照<br>標準手数料使用」表示されていることを確認し、<br>参照終了ボタンを押してください。                                                                                                    |